# 漯河食品职业学院

# 关于调整 2022 年单独招生考试时间和方式的公告

为统筹做好高职单招及疫情防控工作,确保我院高职单招考试工作平 稳有序,根据《河南省教育厅办公室关于进一步做好 2022 年高等职业教育 单独考试工作的紧急通知》(教办考院〔2022〕100 号)和《漯河食品职业 学院 2022 年单独考试招生章程》等有关要求,经研究,决定将我院 2022 年单招考试调整为线上进行,现将具体调整方案公告如下:

#### 一、 考试时间

#### 1. 社会考生、普通中职生

| 任务   | 科目        | 日期        | 时间            |
|------|-----------|-----------|---------------|
| 模拟考试 | 文化素质和职业技能 | 4月19日、21日 | 上午 9:00-11:30 |
| 正式考试 | 文化素质和职业技能 | 4月23日     | 上午 9:00-11:30 |

2. 普通高中生(具有高中学业水平考试成绩的考生)

| 任务   | 科目      | 日期        | 时间            |
|------|---------|-----------|---------------|
| 模拟考试 | 职业适应性测试 | 4月19日、21日 | 下午15:00-16:30 |
| 正式考试 | 职业适应性测试 | 4月23日     | 下午15:00-16:30 |

(所有报考考生均需参加线上模拟考试和正式考试,具体考试安排见附件1)。

#### 二、考试内容和方式

实行远程线上考试。采用深圳市海云天科技股份公司的在线考试平台 线上考试的方式进行,其中高中生:文化素质考试采用考生的高中学业水 平考试语文、数学、英语三科成绩等级,职业技能测试为职业适应性测试; 中职生和社会考生:参加文化素质考试和职业技能考试。通过"云考试" 电脑网页端或手机网页端,采取"双机位"考试模式,考生需准备带摄像 头的电脑+智能手机,或两台智能手机。具体要求详见附件 2。

#### 三、考试环境

由于本次单招考试组织方式调整,为熟悉网络远程考试,请各位考生提前准备考试所需要的设备及网络环境,考试用设备可选择 pc 端与手机端,考试监控选择手机端。设备配置要求如下。

#### 1、电脑作答+手机监控模式

1.1 带有麦克风、高清摄像头和储存功能的电脑(用于在线答题),配置要求如下:

① 操作系统: Windows 7、Windows 10、MAC OS (苹果系统);

② 内存: 2G 以上;

③ 浏览器: 谷歌 Chrome 浏览器,请下载最新版本: https://www.google.cn/chrome/

(其他浏览器可能无法正常使用麦克风或视频)

④ 网络:可连接有线或者无线网(确保网络正常稳定,不能使用手机
 热点);

⑤ 硬盘:系统盘和浏览器安装目录所在盘符至少 15G 以上可用空间;

⑥ 摄像头:如果电脑本身配置的摄像头效果较好,可直接使用;如果效果不理想,需要额外配备。电脑用于在线考试,摄像头从正面拍摄,保证考生头肩部及双手出现在视频画面正中间。

1.2 智能手机(用于考试登陆、环境监测等), 配置要求如下:

① 操作系统:苹果手机需为iOS11.0以上,安卓手机android5.0以上;

- 手机功能正常,包括前后摄像头和麦克风,保持电量充足,使用流畅不卡顿,息屏提前设置为常亮;
- ③ 网络:稳定的无线网络;没有无线网络可用数据联网,提前开启"勿 扰模式"(来电、信息等通知不提示);
- ④摄像头:考试时手机放置在左后方45度角斜位置,保证画面清晰完整,画面中必须包含考试用机的屏幕、桌面、考生侧影;

⑤ 手机微信版本要求: 微信 App iOS 最低版本要求: 7.0.9;

微信 App Android 最低版本要求: 7.0.8。

2、手机作答+手机监控模式

要求两个手机,一个用于考试(使用安卓手机,不可用平板电脑。 以下称考试手机),一个用于云监考(必须安装微信,以下称监控手机)!

2.1. 考试手机:

- ① 操作系统: 安卓手机android5.0以上;
- 手机功能正常,包括前后摄像头和麦克风,电量充足,使用流畅不 卡顿,息屏提前设置为常亮;
- ③ 浏览器:用安卓系统自带浏览器;
- ④ 网络:稳定的无线网络;没有无线网络可用数据联网,提前开启"勿 扰模式"(来电、信息等通知不提示)。
- ⑤为避免造成切屏提醒,请在考试前提前卸载微信、QQ等会出现弹窗的APP。

2.2监控手机

- ① 操作系统: 苹果手机需为iOS11.0以上, 安卓手机android5.0以上;
- 手机功能正常,包括前后摄像头和麦克风,保持电量充足,使用流畅不卡顿,息屏提前设置为常亮;
- ③ 网络:稳定的无线网络;没有无线网络可用数据联网,提前开启"勿 扰模式"(来电、信息等通知不提示);
- ④摄像头:考试时手机放置在左后方45度角斜位置,保证画面清晰完整,画面中必须包含考试用机的屏幕、桌面、考生侧影;
- ⑤ 手机微信版本要求: 微信 App iOS 最低版本要求: 7.0.9;

微信 App Android 最低版本要求: 7.0.8。

四、注意事项

我院将集中全部力量确保线上考试工作顺利开展,同时根据《河南省

教育厅办公室关于进一步做好2022年高等职业教育单独考试工作的紧急通 知》(教办考院[2022]100号)的有关要求,高中生、中职生如在考试设 备和考试环境遇到困难时可向所就读学校寻求帮助,社会考生如在考试设 备和考试环境遇到困难时可向当地县区招办寻求帮助。

#### 五、考试系统技术咨询

模拟测试及正式考试期间,如遇考试系统技术问题请通过考试系统界 面上的"技术支持"获得在线帮助,或拨打技术咨询电话。

技术咨询电话: 0755-36654806

技术支持时间: 2022 年 4 月 19 至 23 日 8: 30-18:00

以上咨询方式仅限考试系统操作及技术问题咨询。

重要提醒:考生应自觉遵守诚信考试承诺,严格遵守考试纪律,诚信 应考。对在单独招生考试过程中违规的考生,学院将按照《国家教育考试 违规处理办法》等规定严肃处理。新生入学后,我院将根据招生政策和录 取标准进行复试,凡不符合条件或有舞弊行为者,取消入学资格,并上报 河南省教育考试院。对涉嫌犯罪的,将及时报案并配合司法机关依法处理。

请参加考试的考生认真阅读公告内容及附件 1-3,并严格按照要求完成 考试。祝各位考生考试顺利。

未尽事宜,我院将通过漯河食品职业学院官网发布,请广大考生及时 关注漯河食品职业学院官网: https://www.lsgx.com.cn/

招生咨询电话: 0395-3226819

附件 1: 漯河食品职业学院 2022 年单独招生线上考试考生须知

附件 2: 漯河食品职业学院 2022 年单独招生线上考试操作手册

附件 3: 漯河食品职业学院 2022 年单独招生线上考试考场规则

漯河食品职业学院

#### 2022年4月15日

# 漯河食品职业学院2022 年单独招生线上考试考生须知

#### 一、 考试时间安排

1. 社会考生、普通中职生

| 任务   | 科目        | 日期        | 时间            |  |
|------|-----------|-----------|---------------|--|
| 模拟考试 | 文化素质和职业技能 | 4月19日、21日 | 上午 9:00-11:30 |  |
| 正式考试 | 文化素质和职业技能 | 4月23日     | 上午 9:00-11:30 |  |

2. 普通高中生(具有高中学业水平考试成绩的考生)

| 任务   | 科目      | 日期        | 时间            |
|------|---------|-----------|---------------|
| 模拟考试 | 职业适应性测试 | 4月19日、21日 | 下午15:00-16:30 |
| 正式考试 | 职业适应性测试 | 4月23日     | 下午15:00-16:30 |

注意事项:

1. 正式考试请提前 30 分钟登录。

 本次考试为双机位监控在线考试形式,考试系统为"云考试"系统。 考生需自行准备符合要求的考试设备、监控设备、网络和考试场所参加考 试。考试全程需同时开启两路在线视频监控,考生须按要求将监控设备摆 放到合适的位置,以满足远程在线监考的需求。

3. 使用电脑作答的考生需使用 Google 浏览器,输入"云考试"的考试链接,进入考试登录界面后输入对应的考试 ID。使用手机作答的考生使用手机自带浏览器,输入"云考试"的考试链接,进入考试登录界面后输入对应的考试 ID。特别注意! 正式考试 ID 与模拟测试的 ID 不同。考试链接及模拟测试 ID 和正式考试 ID,学院提前两天在漯河食品职业学院官网公布,请随时关注。

 正式考试考生迟到 15 分钟不得进入考试系统,视为主动放弃考试 资格。正式考试提前 30 分钟登录在线考试平台候考。正式考试时间以北 京时间为标准,统一结束,请考生合理分配答题时间。

 5. 模拟考试期间,考生可自行测试考试设备,熟悉考试系统及监控系统,掌握考试流程。

6.请考生准时参加模拟考试,确保各个环节顺畅无误。考生由于未参 加模拟考试导致正式考试期间出现设备、网络、考试流程等问题,导致无 法正常参加或完成考试,由考生自行负责。

 7.模拟考试不设迟到限制(请考生注意正式考试时迟到 15 分钟考生 不得进入考试系统,视为主动放弃考试资格),考生测试无误后可提前交卷。
 正式考试结束前 5 分钟可以交卷。

8. 请考生顺利完成模拟考试后不再更换考试设备。

9. 模拟考试的测试试题内容与正式考试无关。

10. 模拟考试及正式考试期间,如遇考试系统技术问题请联系界面上的 "技术支持"获得在线帮助,或拨打技术咨询电话。

技术咨询电话: 0755-36654806

技术支持时间: 2022 年 4 月 19 至 23 日 8: 30-18: 00

二、考试形式

文化素质、职业适应性测试、职业技能 3 科目通过"云考试"电脑网 页端或手机网页端,采取"双机位"考试模式,考生需准备带摄像头的电 脑+智能手机,或两台智能手机。具体考试环境要求及操作流程详见《漯河 食品职业学院 2022 年单独招生线上考试操作手册》。

三、注意事项

1.考生须认真阅读教育部《国家教育考试违规处理办法》、《中华人民 共和国刑法修正案(九)》、《普通高等学校招生违规行为处理暂行办法》以 及漯河食品职业学院官网发布的相关招生考试信息,诚信考试。

2.考试过程中,考试系统及监控系统将会通过 AI 人工智能实时监考 并抓拍,监考员人工辅助实时监考。两套系统均会全程监控考试环境,并 实时记录考中异常情况。违规或作弊者一经发现查实取消录取资格。

6

 考生须在考试前提前布置好考试环境,参加模拟考试,调试好相关 设备,按要求设置好相关设备的拍摄距离和角度,并确保考试全程网络环 境稳定。

4.考试过程中,考试系统将采集考生图像信息,并进行身份识别审核。
 请考生素颜出镜,不得佩戴耳机耳麦、墨镜、帽子、头饰、口罩、电子手表、智能手环等,头发不得遮挡面部和耳朵,须确保视频中面部图像清晰。

5.登录考试系统的设备须关闭所有与考试无关的网页或软件。确保设备处于正常考试状态,保证考试过程不受其他因素干扰或打断,不得与外 界有任何音视频交互。若考生登陆与考试无关的网页或软件,一经发现按 违纪处理。

6.登录监控系统的手机须关闭屏幕自动锁定设置,避免考试期间因手机锁屏造成监控摄像头无法提供视频画面的情况。请考生提前将手机设置为呼叫转移,或免打扰模式。避免考试中途有电话进入中断信号。须关闭所有与考试无关程序,特别是闹铃、音乐、微信、QQ等易弹出窗口的软件,并将手机音量调至最大。

7

附件 2-1:

# 漯河食品职业学院

## 2022 年单独招生线上考试操作手册

(手机端作答+手机端监控)

本次考试采取线上的方式进行,考生请使用手机浏览器登录参加考试, 并按照以下流程进行操作,否则可能影响考试顺利进行!有任何问题,请联 系技术支持(热线请关注考试通知)。

一、考前准备

要求两个手机,一个用于考试(使用安卓手机,不可用平板电脑。以下称考试手机), 一个用于云监考(必须安装微信,以下称监控手机)!

1.考试手机:

- ① 操作系统: 安卓手机android5.0以上;
- 手机功能正常,包括前后摄像头和麦克风,电量充足,使用流畅不卡顿,息屏 提前设置为常亮;
- ③ 浏览器:用安卓系统自带浏览器;
- ④ 网络:稳定的无线网络;没有无线网络可用数据联网,提前开启"勿扰模式" (来电、信息等通知不提示)。
- ⑤ 为避免造成切屏提醒,请在考试前提前卸载微信、QQ等会出现弹窗的APP。
- 2. 监控手机:
  - ① 操作系统: 苹果手机需为iOS11.0以上, 安卓手机android5.0以上;
  - 手机功能正常,包括前后摄像头和麦克风,保持电量充足,使用流畅不卡顿, 息屏提前设置为常亮;
  - ③ 网络:稳定的无线网络;没有无线网络可用数据联网,提前开启"勿扰模式" (来电、信息等通知不提示);
  - ④ 摄像头:考试时手机放置在左后方45度角斜位置,保证画面清晰完整,画面中 必须包含考试用机的屏幕、桌面、考生侧影;
  - ⑤ 手机微信版本要求:微信 App iOS 最低版本要求: 7.0.9;

微信 App Android 最低版本要求: 7.0.8。

二、操作流程

1、打开手机浏览器,输入考试链接。

1.1、方式一: 输入https://ks.yks365.net/tologin,出现考试ID页面,输入考试ID 进入相应考试(ID信息请关注学院官方网站)。

| 上午 | 9:19   0.6K/s ô | 📾 🖓 atti 💭 |
|----|-----------------|------------|
| 0  | 云考试             | t O        |
|    | 云考试手机端模拟        | 测试         |

|     |         | 输入考试ID |   |        |
|-----|---------|--------|---|--------|
| 请   | 喻入考试 ID |        |   |        |
| 请输入 | 准考证上对应的 | 的考试ID  |   |        |
|     |         | 确定     |   |        |
|     |         |        |   |        |
|     |         |        |   |        |
|     |         |        |   |        |
|     |         |        |   |        |
|     |         |        |   |        |
|     |         |        |   |        |
|     |         |        | _ | ~      |
| (   | )       | 1      | = | $\Box$ |
|     | =       |        | < |        |

## 1.2、方式二:直接输入对应科目考试链接。

| 晚上7:35   0.1K/s 🎯 🏶 |                     |  |
|---------------------|---------------------|--|
| ⊙ 云考试               | æ O                 |  |
| 云考试考                | 生端考试系统              |  |
| 云考试手机               | <b>几端模拟测</b> 试      |  |
| ڬ 考试开始时间            | 2022-04-10 19:40:00 |  |
| 🗎 考试结束时间            | 2022-04-10 21:00:00 |  |
| 请输入身份证号             |                     |  |

登录考试

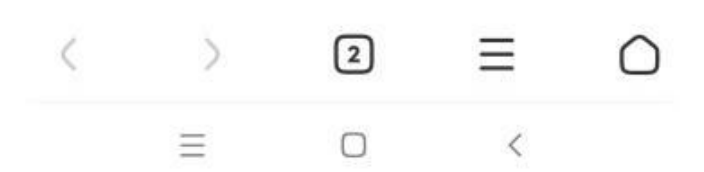

# 2、确认个人信息。

| 晚上7:35丨0.1k | K/s 🏵        | ***<br>*** |
|-------------|--------------|------------|
| 🗿 云考试       |              | t O        |
|             | 数学公式测试       |            |
| 确认信题        | 息            |            |
| * 姓名        | and a second | Q          |
| *证件类型       | 大陆居民身份证 🛛 💛  | Q          |
| • 证件号码      |              | Q          |

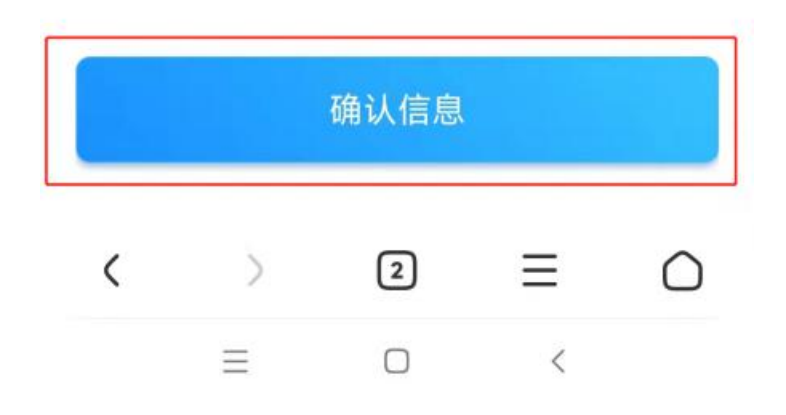

3、进行人脸认证。

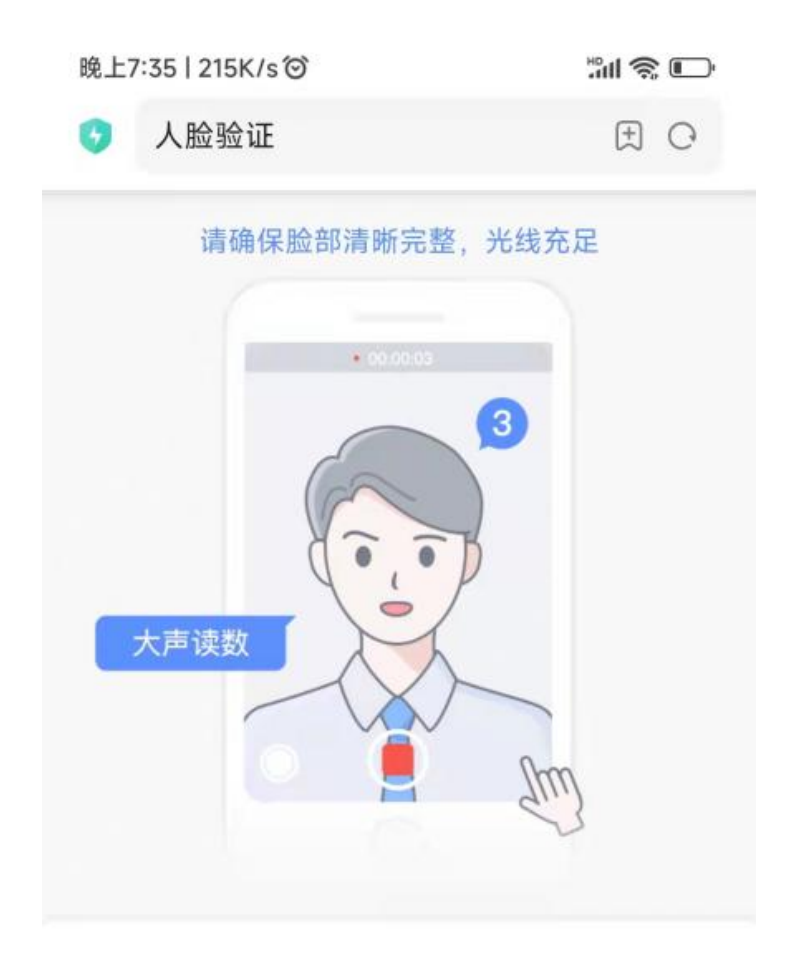

# 录制时,普通话大声读如下数字

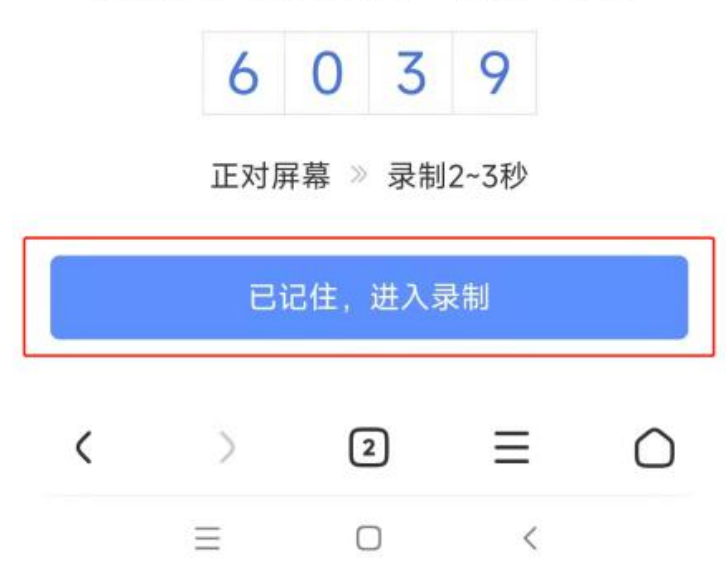

# 4、按要求录制视频。

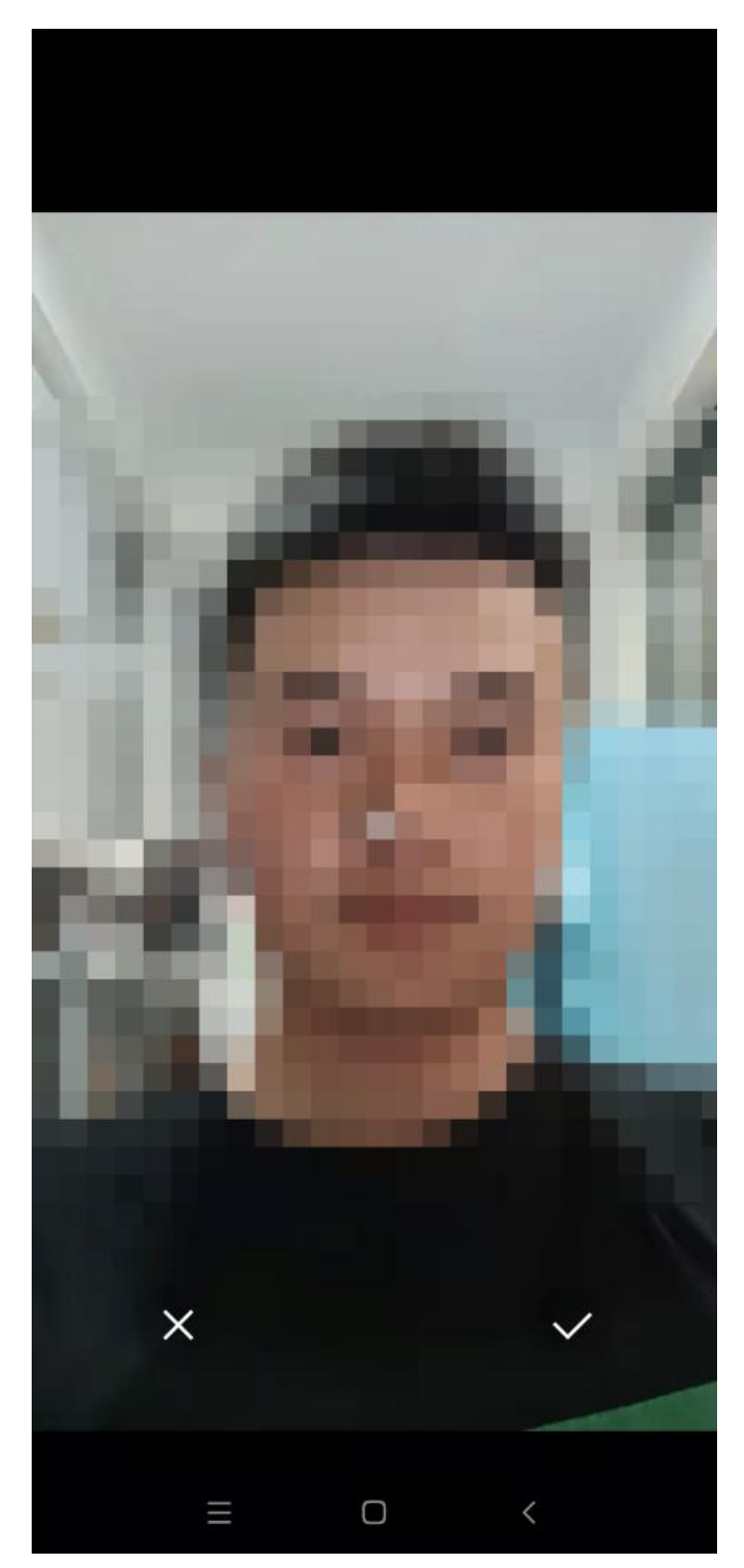

## 5、视频上传认证。

| 晚上 | 7:36   1.5M/s Ô | **** <b>*</b> * |
|----|-----------------|-----------------|
| 0  | 人脸验证            | Ð E             |

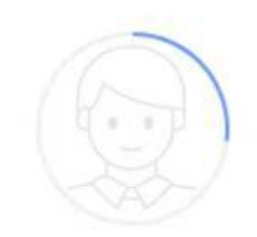

# 压缩并上传视频中...

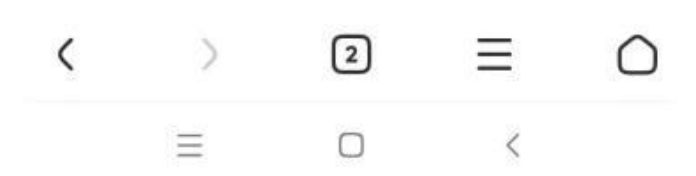

## 6、完成人脸验证,如果失败可以调整坐姿、环境亮度重新录制。

| 晚上 | 7:36   719K/s 🎯 | ***** <b>*</b> ** |
|----|-----------------|-------------------|
| 0  | 人脸验证            | æ C               |

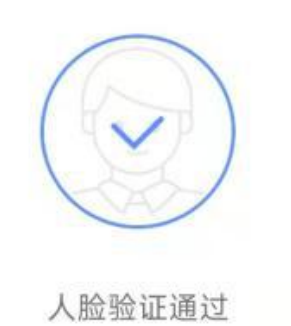

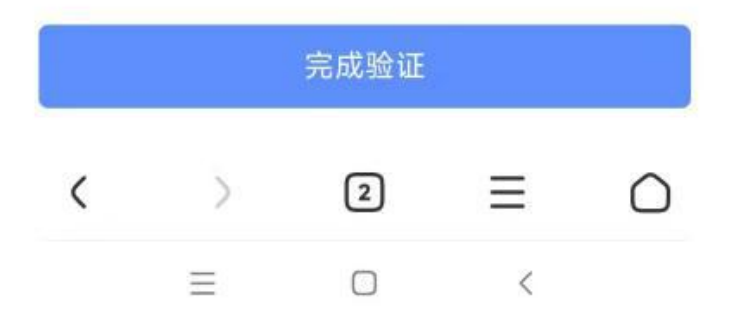

 7、考试手机显示智能云监考二维码,拿出监控手机(另一个手机),打开微信扫一扫, 扫描此二维码。

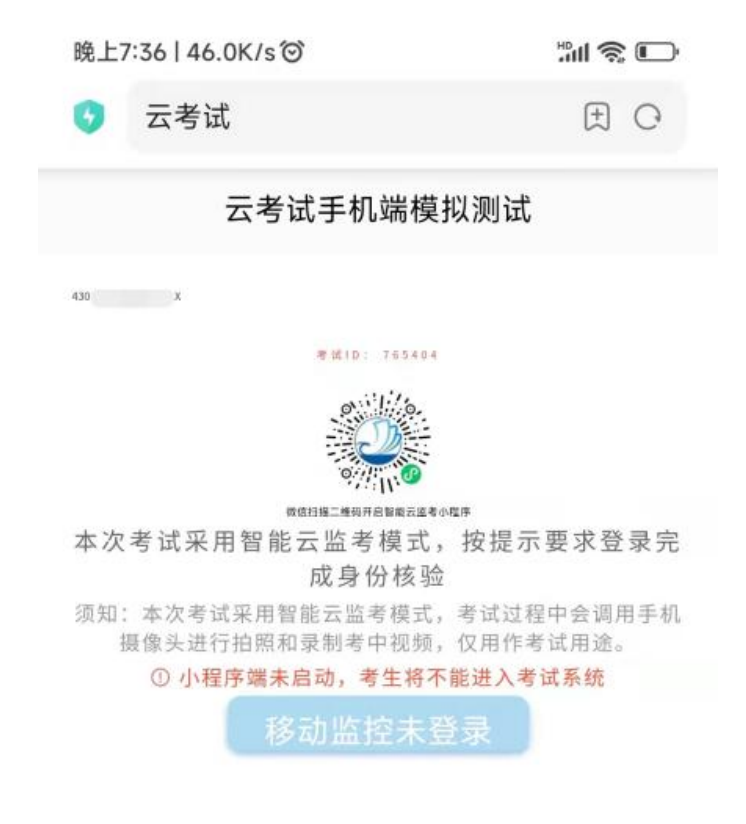

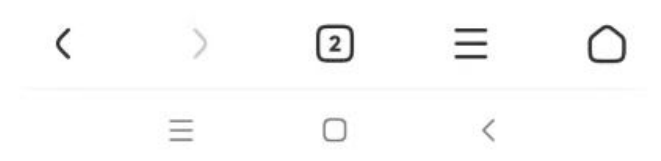

8、监考手机(第二视角)登录云监考。

8.1、方法一:监控手机输入准考证号和考试 ID,点击已阅读,登录云监考。

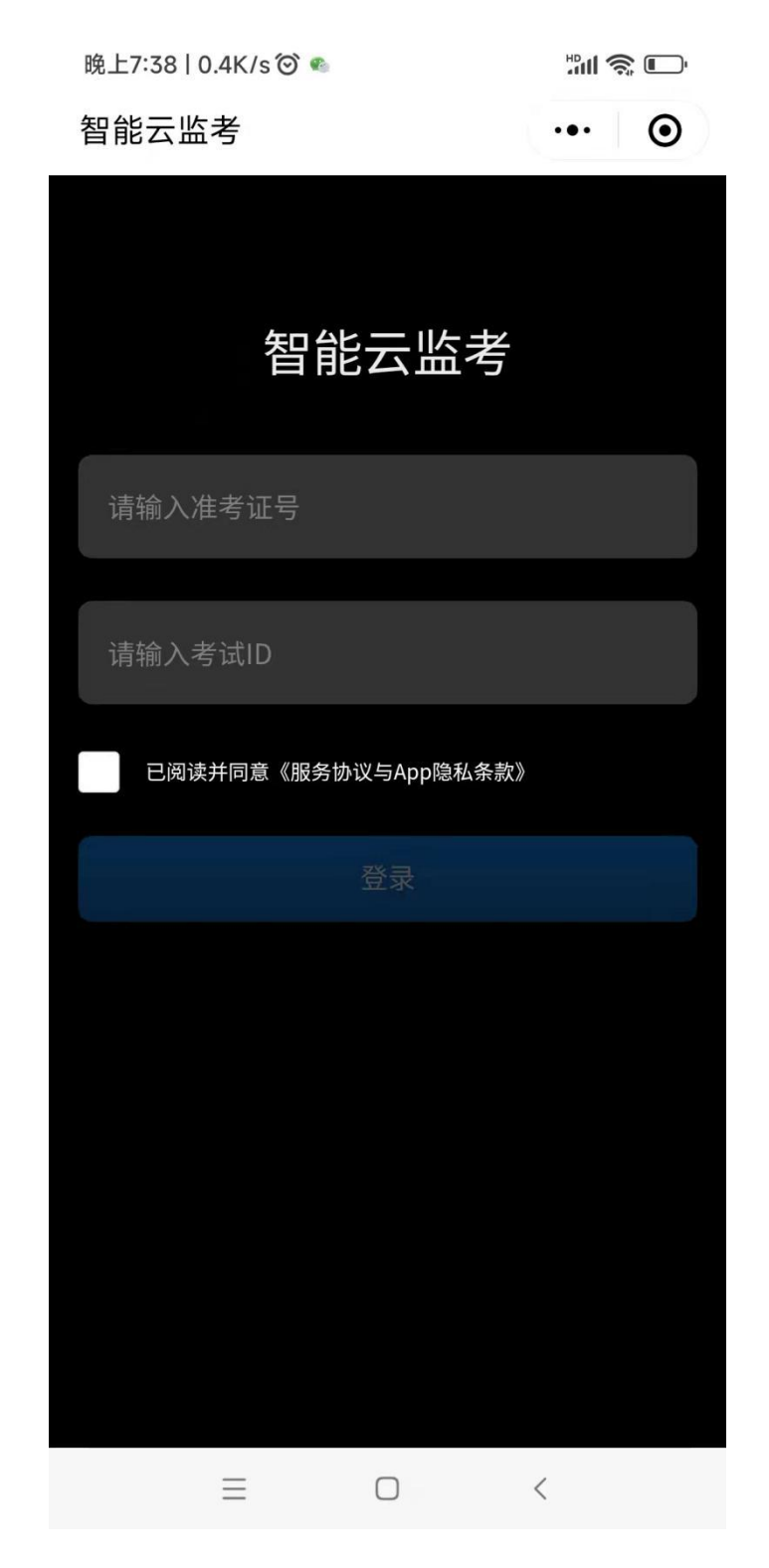

8.2 方法二:监控手机打开微信搜索,输入"智能云监考",点击搜索,出现智能云监 考小程序,进入小程序。

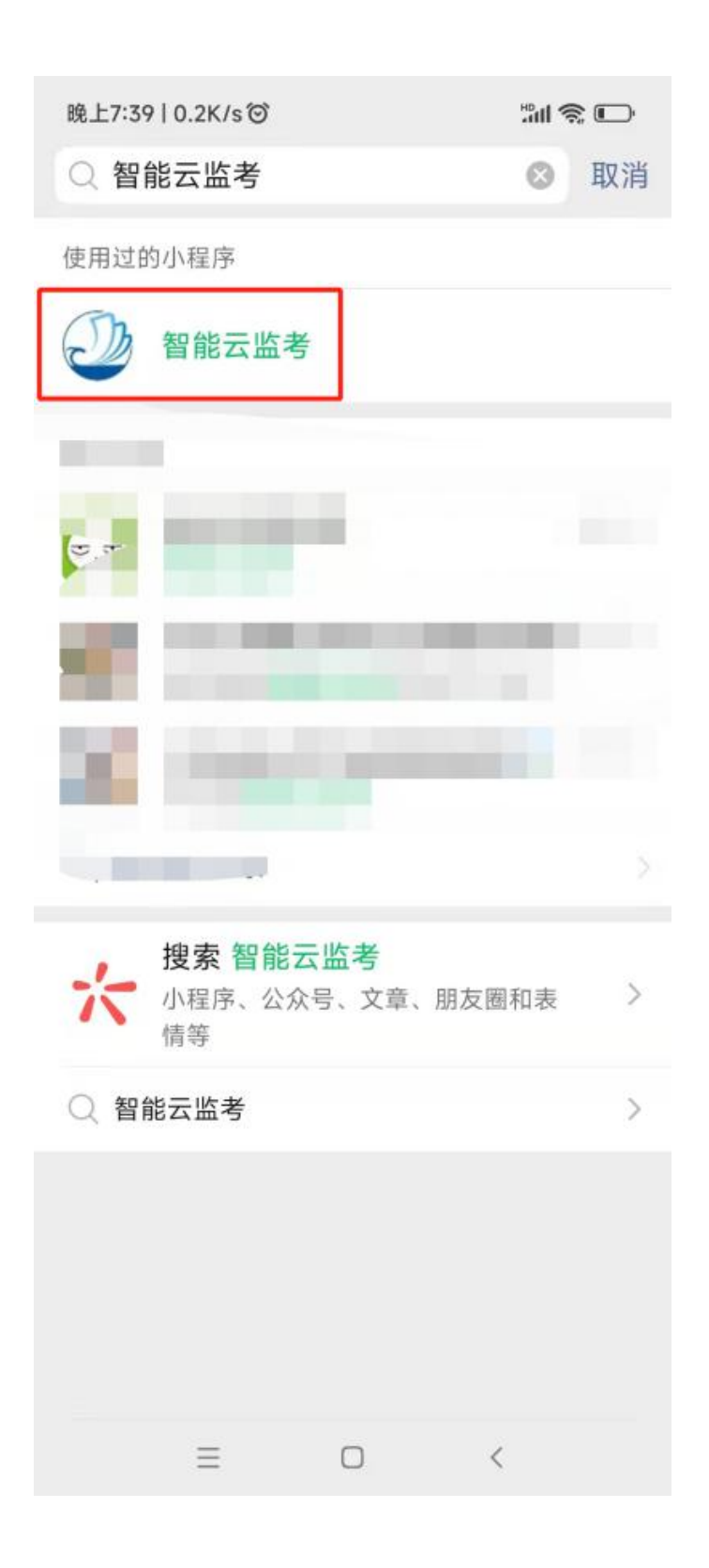

手机端监控如提醒验证失败,可以点返回重拍,如多次提醒验证失败,点"进入考试监控"即可,后台会有管理员审核。此时会显示手机监控页面,将移动机位放于后方 45度角斜位置,保证画面清晰完整,可参照下图角度摆放。

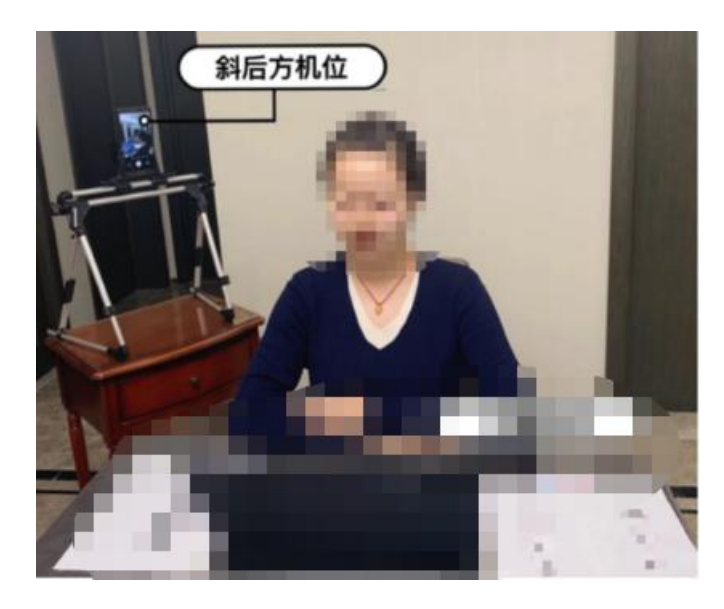

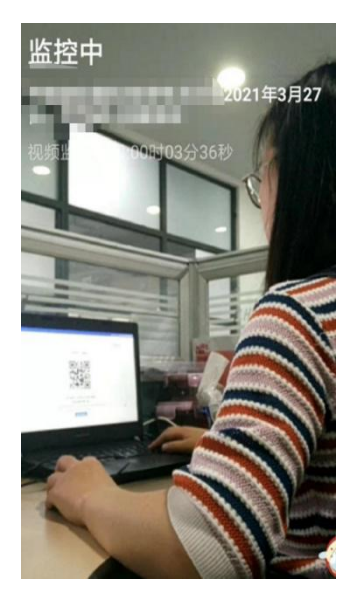

示意图

实际呈现

注意:①请务必在手机监控中清晰地看到显示图像后再开始考试; ②若显示黑屏,请退出小程序后重新进入,直到能清晰地显示图像后再开始考试; ③监控手机端登录成功后考试手机响应时间约为1-5分钟(根据网络环境) 若多次尝试后仍无法进入手机端监控,请联系技术支持人员协助解决!

### 9、监控手机登录之后,考试手机显示"移动监控已登录",点击此按钮。

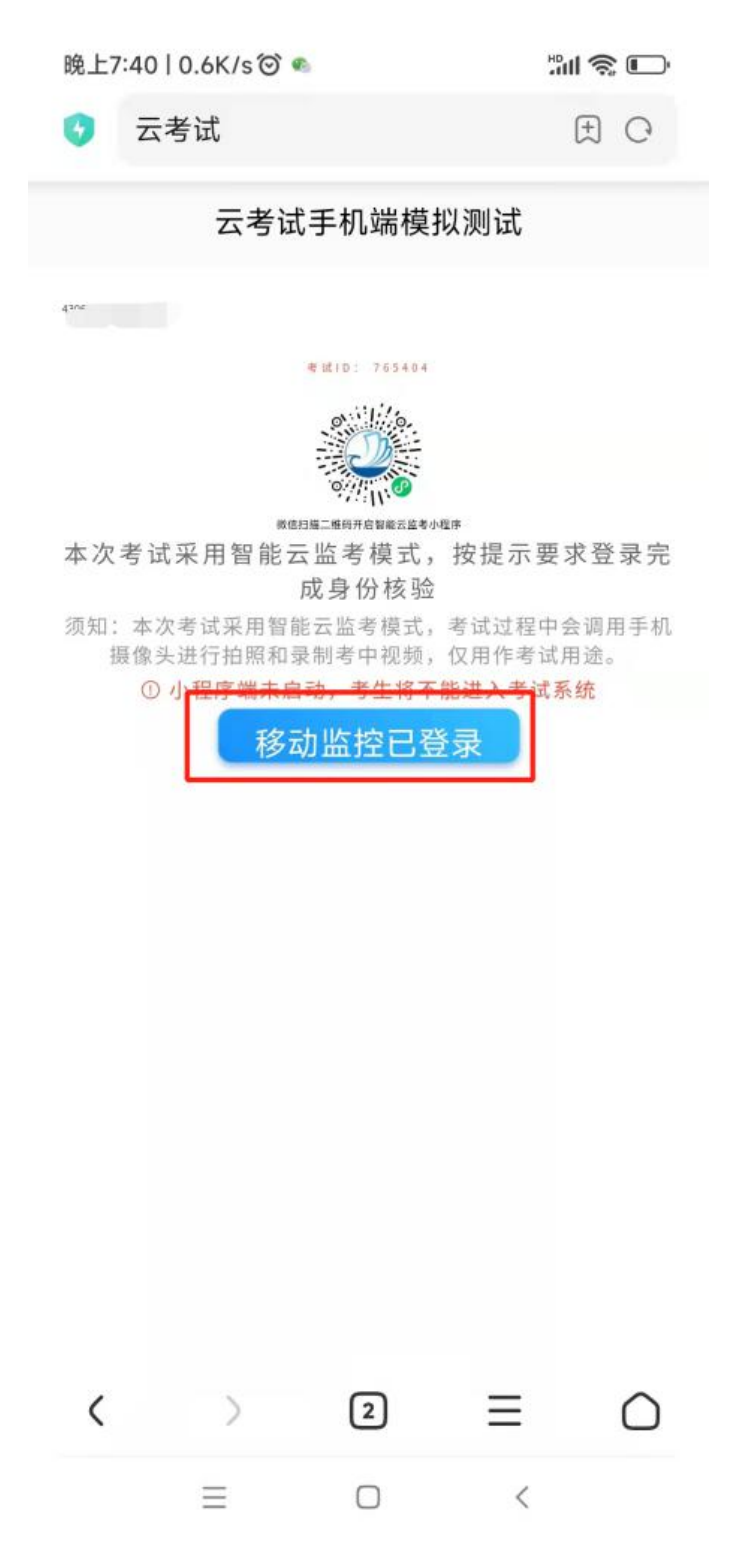

#### 10、考试手机显示考试须知,勾选考生须知,点击进入考试。

| 晚上7:43   5.0K/s 🞯 |               | 311 <b>S</b> 🕞 |  |  |
|-------------------|---------------|----------------|--|--|
| 0                 | 云考试           | t C            |  |  |
|                   | 云考试手机端模拟测试    |                |  |  |
|                   | 距离考试 00:00:00 |                |  |  |
| 考生须知              |               |                |  |  |

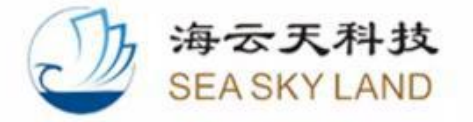

1.本次考试需PC端和移动端(手机端)同时登录,PC端用于在线考试及人脸识别,移动端用于 考生异常行为监控;PC端建议您安装Chrome70 或以上版本浏览器访问考试系统。

2.考中需实时联网,因自身设备或网络故障造成 无法完成考试的,后果由考生自行承担。

3.考生须保证自己的完整面部在考试全程都被摄 像头拍摄到。不允许中途如厕。

4.考前请提前关闭任何与考试无关的网页和软 件,以免被动弹窗被系统误判为作弊,若有弹窗 请尽快(X秒内)关闭。

5.考中请避免切换出考试界面或关闭考试系统重

#### 我已阅读并知晓《考生须知》内容

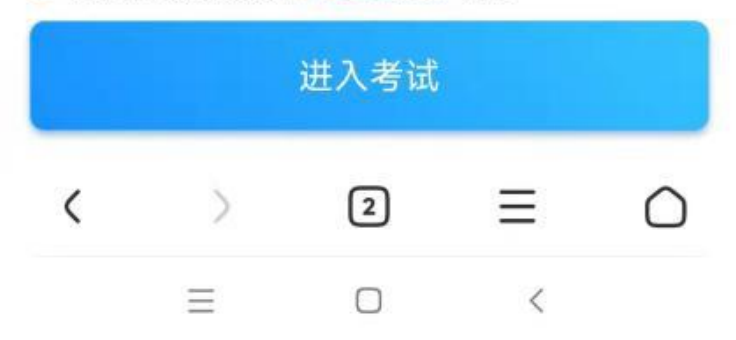

## 11、进入考试页面。

| 凌晨1:26   0.1  | K/s ́©́   |     | <b>₩</b> 11 🤶 |   |
|---------------|-----------|-----|---------------|---|
| <b>()</b> 云考试 | đ         |     | <b>(</b> +)   | 0 |
|               | 云考试手机端模   | 拟测试 |               |   |
| Ξ             | 03:19:41  |     |               |   |
| 二、填空          |           |     |               |   |
| 1. 函数y=       | √x+5的定义域为 | 1   | 0             |   |
| 1 【请输入内容      | 8         |     |               |   |

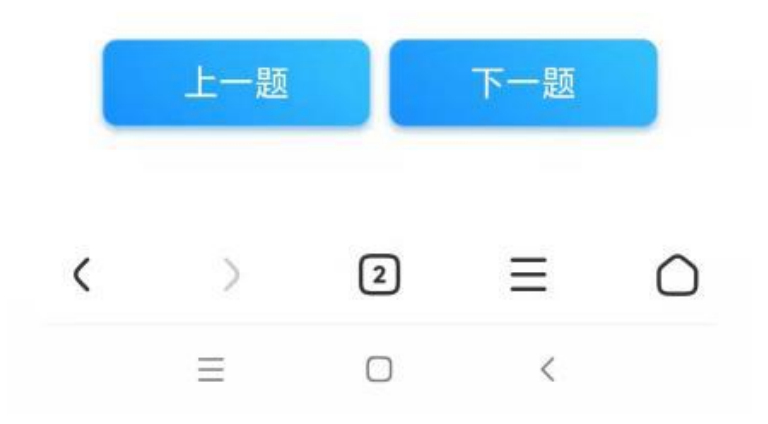

点击左上的图标,显示题目导航。

| 凌晨1:26   9 | 0.6K/s Ô    |      | ltri."  | <b>r</b>   |
|------------|-------------|------|---------|------------|
| 5 云考       | 试           |      | (       | Ð          |
|            | 云考试         | F机端模 | 以测试     |            |
| ≔          | 03:1        | 9:19 |         |            |
| 题目导航       |             |      |         |            |
| ■ 已做完      | ■ 当前題       | ◎ 未做 | 如题 🔲 标记 | 己题         |
| 一、单选       |             |      |         |            |
| 二、填空       | 2 3         |      |         |            |
|            |             |      |         |            |
| 三、简答       |             |      |         |            |
| 四、作图       | 题           |      |         |            |
| 1          |             |      |         |            |
|            |             |      |         |            |
|            |             | 交卷   |         |            |
|            |             |      |         |            |
|            | <b>上</b> 9页 |      | 下一题     |            |
|            |             |      |         |            |
|            |             |      |         |            |
| <          | >           | 2    | Ξ       | $\bigcirc$ |
|            | $\equiv$    |      | <       |            |

出现拍照作图题,点击"拍照上传答案"即可调佣摄像头,拍下答题卡上传。

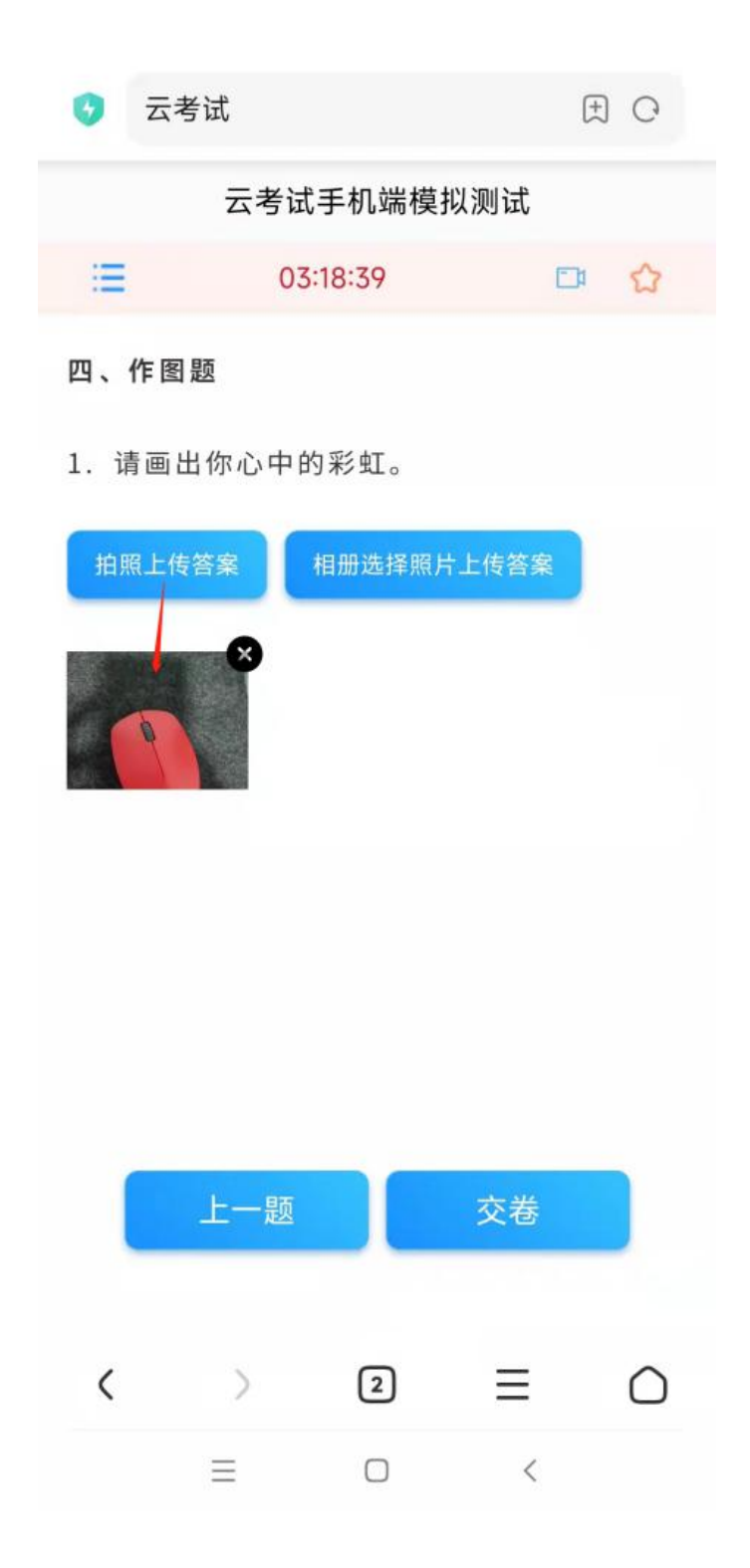

| <ul> <li>☑</li> <li>1. 湖南省会是?</li> <li>➢ A.合肥</li> </ul> |
|----------------------------------------------------------|
| » ○ A.合肥                                                 |
|                                                          |
| U B.K/                                                   |

若需要调整字体,将手机横置,右侧工具栏可以调整字体大小。

12、答题完成且达到交卷时间后,点击交卷并确认。

| <b>X</b> ≡ (4        | (1X) 云考试手机端模拟测试                | 00:57:09 交卷      |
|----------------------|--------------------------------|------------------|
| ₩<br>三、简名<br>》<br>1. | 提示<br>确认交卷吗?交卷后无法再作答。<br>取消 确定 | ×                |
|                      | L-m                            | 三<br>王<br>王<br>王 |

### 13、显示交卷成功,考试顺利结束!如果未显示此页面请联系技术支持。

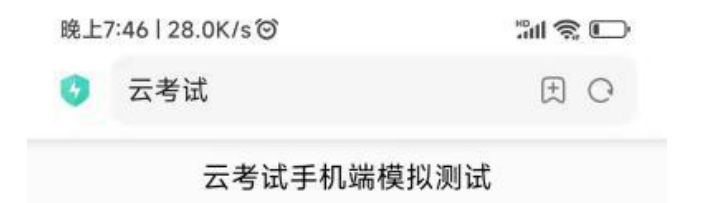

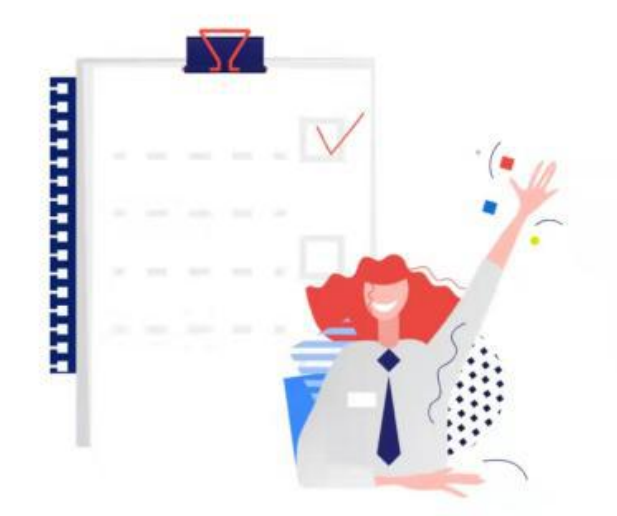

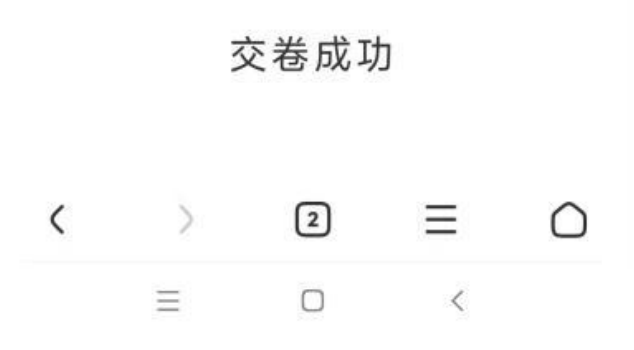

# 漯河食品职业学院

## 2022 年单独招生线上考试操作手册

# (电脑端作答+手机端监控)

本次考试采取线上的方式进行,考生请使用手机浏览器登录参加考试, 并按照以下流程进行操作,否则可能影响考试顺利进行!有任何问题,请联 系技术支持(热线请关注考试通知)。

一、考前准备

1. 带有麦克风、高清摄像头和储存功能的电脑(用于在线答题), 配置要求如下:

- ① 操作系统: Windows 7、Windows 10、MAC OS (苹果系统);
- ② 内存: 2G 以上;
- ③ 浏览器:谷歌 Chrome 浏览器,请下载最新版本:

https://www.google.cn/chrome/

(其他浏览器可能无法正常使用麦克风或视频)

④ 网络: 可连接有线或者无线网 (确保网络正常稳定,不能使用手机热点);

⑤ 硬盘:系统盘和浏览器安装目录所在盘符至少 15G 以上可用空间;

⑥ 摄像头:如果电脑本身配置的摄像头效果较好,可直接使用;如果效果不理想, 需要额外配备。电脑用于在线考试,摄像头从正面拍摄,保证考生头肩部及双手出现在 视频画面正中间。

#### 2. 智能手机 (用于考试登陆、环境监测等), 配置要求如下:

① 操作系统:苹果手机需为iOS11.0以上,安卓手机android5.0以上;

- 手机功能正常,包括前后摄像头和麦克风,保持电量充足,使用流畅不卡顿, 息屏提前设置为常亮;
- ③ 网络:稳定的无线网络;没有无线网络可用数据联网,提前开启"勿扰模式" (来电、信息等通知不提示);

- ④ 摄像头:考试时手机放置在左后方45度角斜位置,保证画面清晰完整,画面中
   必须包含考试用机的屏幕、桌面、考生侧影;
- ⑤ 手机微信版本要求: 微信 App iOS 最低版本要求: 7.0.9;

微信 App Android 最低版本要求: 7.0.8。

## 二、操作流程

1、进行设备检测。

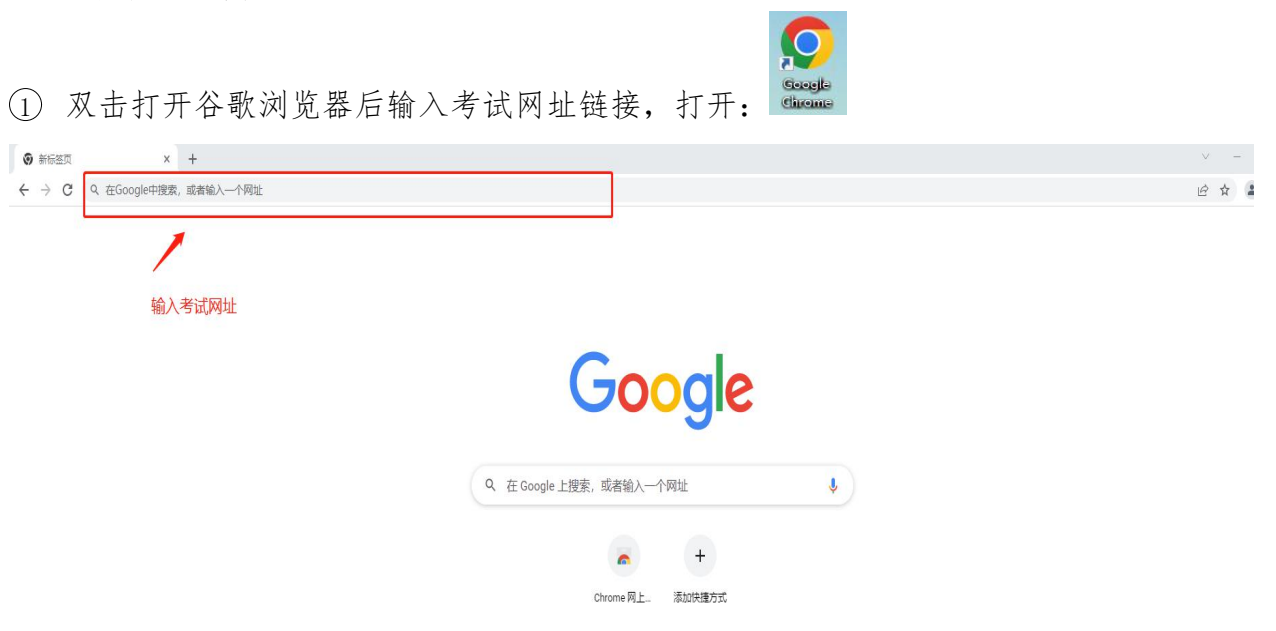

# ② 打开页面,点击设备检测。

| KX考试测试3     ********************************* |   |
|-----------------------------------------------|---|
| が設めたちは                                        | - |

注: 若测试成功后仍然提示检测摄像头,请更换浏览器为最新版谷歌浏览器。

③ 点击开始检测。

|    |        |              |              |              | × |
|----|--------|--------------|--------------|--------------|---|
|    |        | 设备连          | 接            |              |   |
| 设备 | 检测前请务必 | 给当前页面开放      | (摄像头,麦克      | 风权限哦~        |   |
|    | 0      | <b>⊲</b> »   | Ð            |              |   |
|    | ~      | $\checkmark$ | $\checkmark$ | $\checkmark$ |   |
|    | 设备及网络  | 路连接成功,       | 请开始设备        | 检测           |   |
|    |        | 开始检测         | U            |              |   |
|    |        |              |              |              |   |

④ 摄像头检测,如果可以看到图像,点击可以看到。

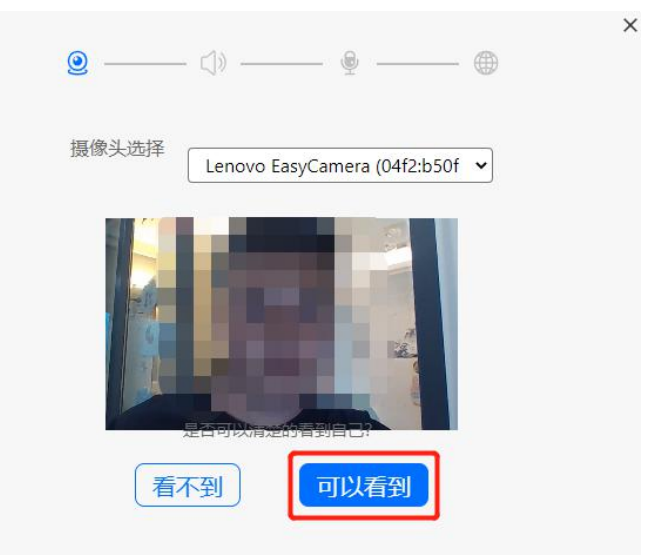

⑤ 点击播放按钮,如果可以听到声音,点击可以听到。

| <u>@</u> | - C)» —  |           |            | - @ |
|----------|----------|-----------|------------|-----|
| 扬声器选择    | 【默认 - 扬  | 适器 (Realt | tek High D | e 🗸 |
| 请调高设备    | 音量,点击播   | 放下面的音频    | 誠试~        | ו   |
| 0:1      | 8/3:49 - |           | ● :        | J   |
|          | 是否可以     | 听到声音?     | _          |     |
| 「听       | 不到       | 可以        | 听到         |     |

⑥ 对麦克风说话,看到音量图标跳动,点击可以看到。

| <u>@</u>  | J» —— 🍨 —                               |           |
|-----------|-----------------------------------------|-----------|
| 麦克风选择     | 默认 - 麦克风阵列 (Real                        | tek Hig 🗸 |
| 对着麦克风说'哈喽 | '试试~                                    |           |
|           | 000000000000000000000000000000000000000 | 1000000   |
| ~         |                                         |           |
| 是否        | 河以看到音星图标跳动?                             |           |
| 「有小       | 到して見たる日本                                |           |

⑦ 点击查看检测报告。

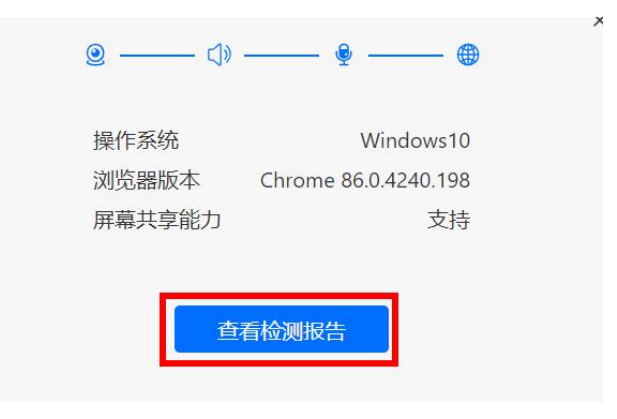

⑧ 显示正常点击完成检测。

|    | 检测报告                          |    |
|----|-------------------------------|----|
| 0  | Lenovo EasyCamera (04f2:b50f) | 正常 |
| d» | 默认 - 扬声器 (Realtek High D.,    | 正常 |
| ٩  | 默认 - 麦克风阵列 (Realtek H         | 正常 |
|    | 重新检测                          |    |

2. 输入准考证号或身份证(根据考务要求),进入考试。

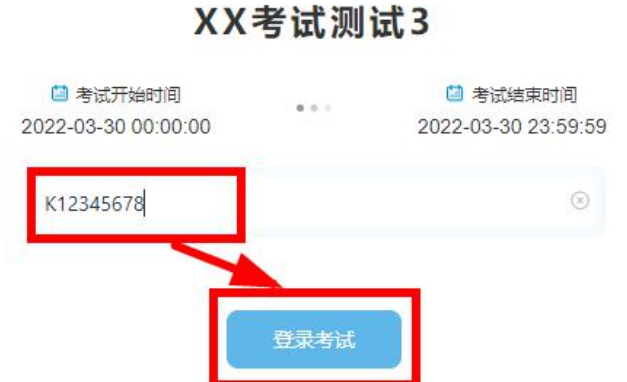

#### 3、身份信息确认

核对个人身份信息,点击"确认信息"。

| 明id          |      |  |
|--------------|------|--|
|              |      |  |
| 8            |      |  |
| 易海云天测试273    |      |  |
| 聘单位 (所属一级分行) |      |  |
|              |      |  |
| 81           |      |  |
|              |      |  |
| 件类型          |      |  |
|              | 14 J |  |
| 件号码          |      |  |
|              |      |  |

#### 4、进行人脸认证。

为了防止替考,系统会进行人脸识别。

① 人脸识别前如有弹出"想要使用您的摄像头",请点击允许。点击开始录制。

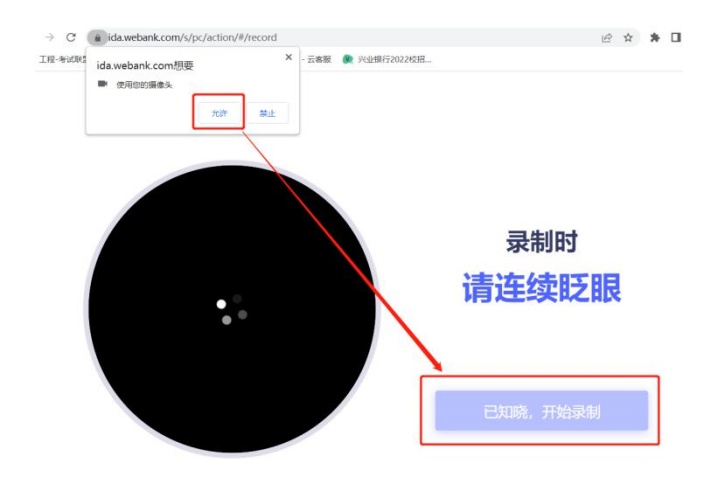

② 与摄像头保持40-50厘米,开始录制。

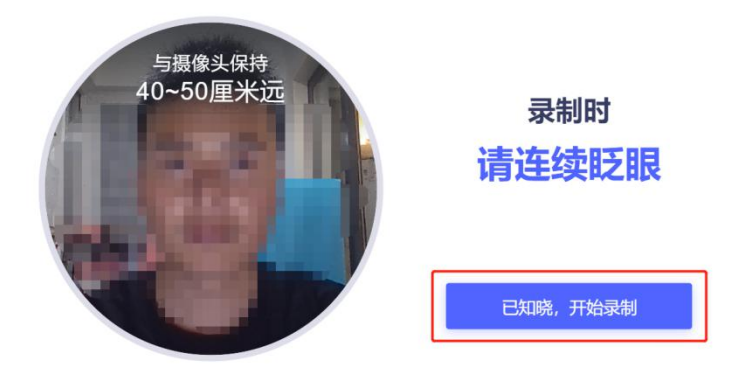

③ 如果识别失败,请重新录制。

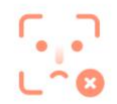

#### 请确保本人操作且正脸对框

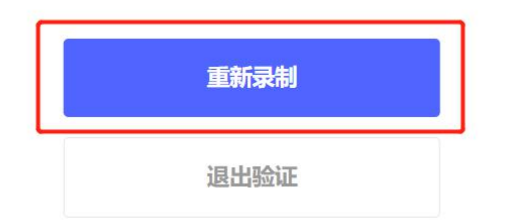

④ 人脸识别成功后,点击完成验证。

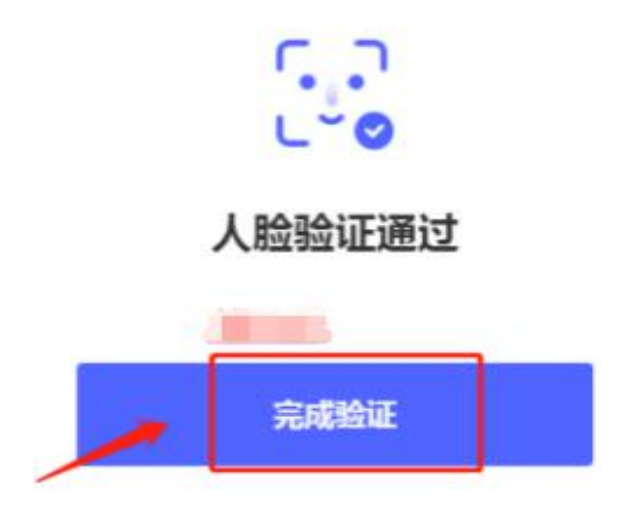

#### 5、监考手机登录云监考

出现第二视频监控小程序二维码,请使用微信扫描二维码开启云监考小程序。 注意(重要):

(1) 手机提前打开飞行模式,连接WiFi,防止考试中电话干扰。

(2) 手机息屏设置为"常亮",防止部分机型云监考过程中关闭屏幕。

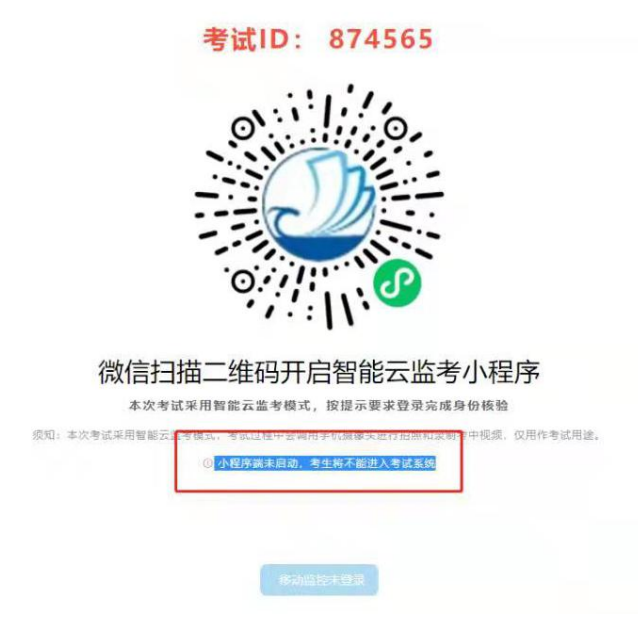

扫描二维码后跳转至输入准考证号(请留意,有时身份证就是准考证)和考试 ID (考试 ID 以二维码上方的考试 ID 号为准),核对自己的信息后,点击"拍照验证",手机端监控如提醒验证失败,可以点返回重拍,如多次提醒验证失败,点"进入考试监控"

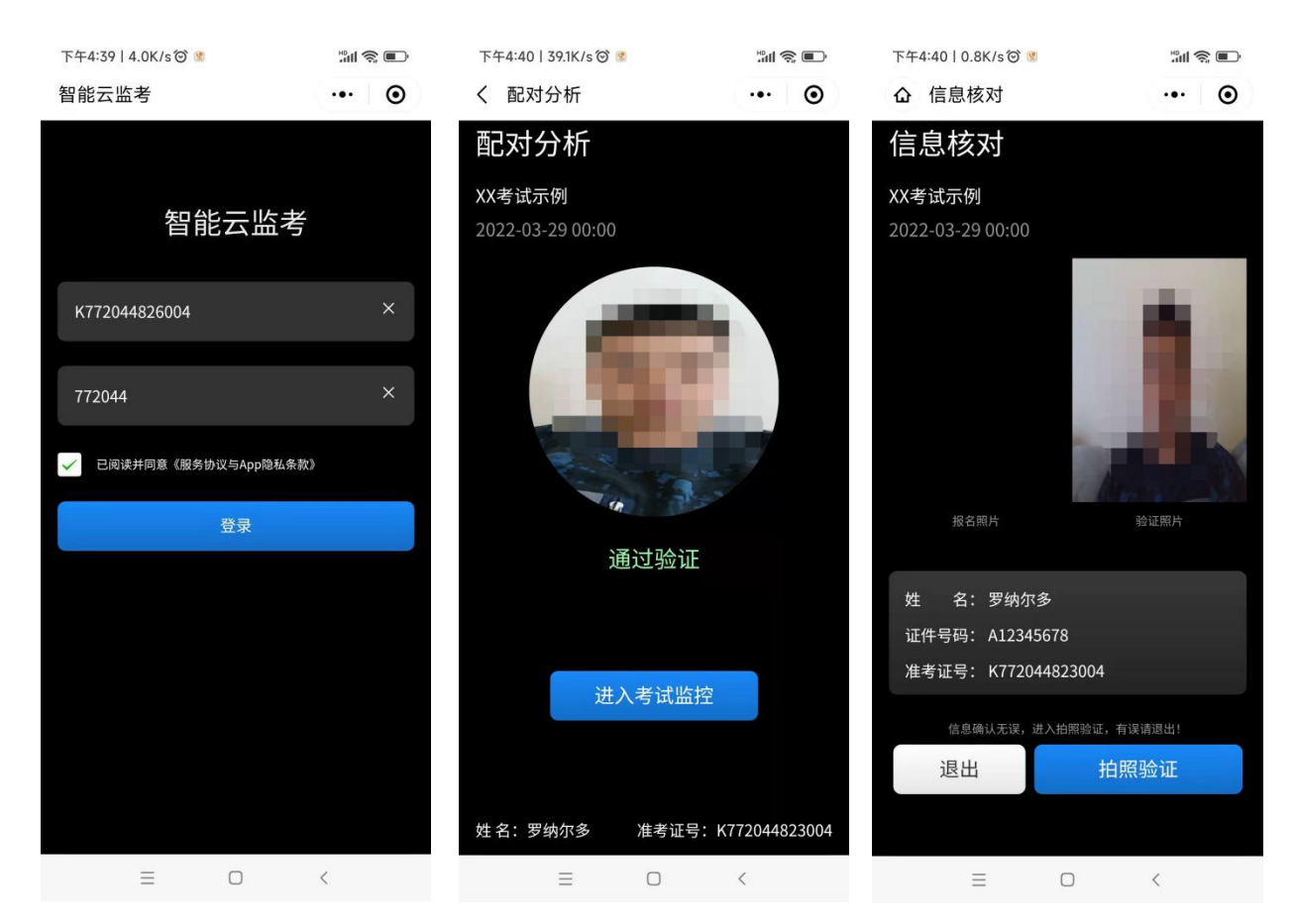

即可,后台会有管理员审核。显示通过验证后,点击"进入考试监控"。

此时会显示手机监控页面,将移动机位放于后方45度角斜位置,保证画面清晰完整,可参照下图角度摆放。

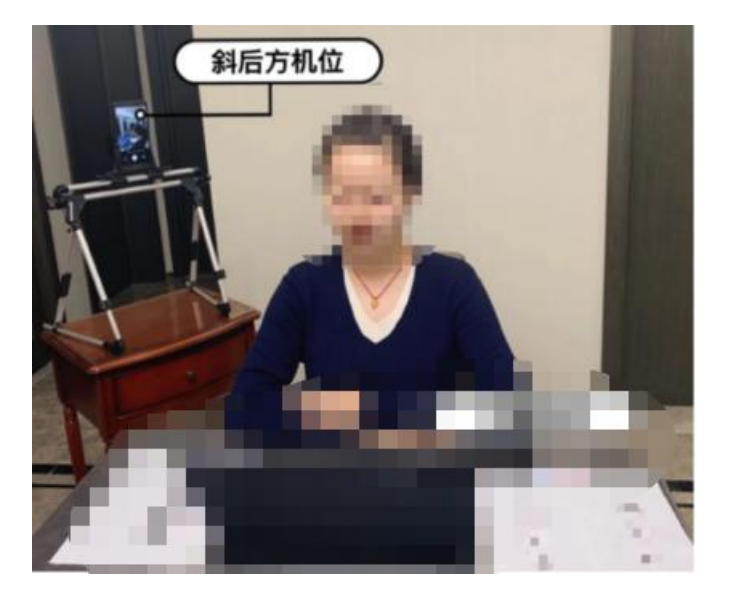

示意图

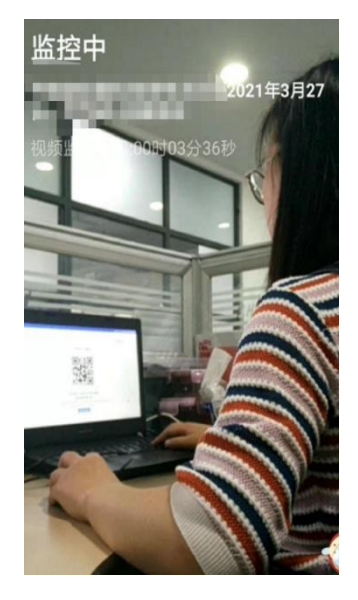

实际呈现

#### 6. 电脑端进入考生须知

手机监控打开后,电脑端的状态变成移动监控已登陆,点击"移动监控已登陆", 出现考生须知内容。

K772044240005

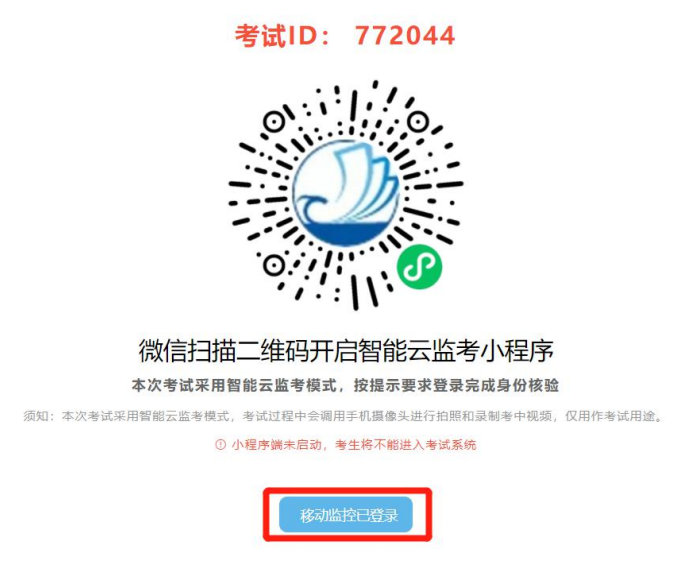

考生认真阅读考生须知内容,确认"已阅读并了解考生须知",开考时间到会直接进入考试答题界面。

|                                           |                                                                           |                                                        | 距离考试                                                                           | 00:00:00                |
|-------------------------------------------|---------------------------------------------------------------------------|--------------------------------------------------------|--------------------------------------------------------------------------------|-------------------------|
| 一、考生登录系统                                  | 认信息;                                                                      |                                                        |                                                                                |                         |
| 二、本次考试仅限                                  | C端登录,同时建议您安装Chrome                                                        | 0或以上版本浏览器访问考试系统                                        | R;                                                                             |                         |
| 三、作著设备必须<br>生自行承担;                        | 备内置或外置摄像头,并确保考试                                                           | 间可正面面对考生,考中需实时                                         | (联网,因自身设备或网络故障造成无法完成考试的                                                        | 后果由考                    |
| 四、考前请提前关                                  | )任何与考试无关的网页和软件,以                                                          | 包被动弹窗被系统误判为作弊;                                         |                                                                                |                         |
| 五、考中请尽量避                                  | 切换出考试界面或关闭考试系统重加                                                          | F登录,切屏次数和重新登录次数                                        | 1均会被系统记录,次数超限系统将强制收卷;                                                          |                         |
| 六、考中如遇断电                                  | 意外退出考试页面,可再次登录考试                                                          | 划继续作答,系统会自动保存作答                                        | [进度; 如提示断网, 需要尽快修复网络后在作答;                                                      |                         |
| 人或被發代參加考<br>控的行为; 4、考<br>算面或关闭考试系<br>的行为。 | I的行为; 2、作答空间内出现两人I<br>I期间翻看书籍、资料或使用手机、 <sup>3</sup><br>I重新登录的行为; 7、抄录、传播设 | 2两人以上,或通过他人协助进行<br>-板电脑等移动设备查阅答案的行<br>1题内容等; 8、恶意破坏考试系 | 作帝的情况;3、题档面部或摄像头、离开极频范时<br>(为;5、佩戴入耳式耳机、耳麦的行为;6、频繁)<br>统、篡改考试数据;9、其他违法考试公平性,危害 | 1時逃避监<br>]换出考试<br>[考试安全 |
| 八、考试过程中如                                  | 图问题,可使用系统在线技术支持                                                           | 专取帮助。                                                  |                                                                                |                         |
|                                           |                                                                           |                                                        |                                                                                |                         |
|                                           |                                                                           |                                                        |                                                                                |                         |
|                                           |                                                                           |                                                        |                                                                                |                         |
|                                           |                                                                           |                                                        |                                                                                |                         |
|                                           |                                                                           | 3 我已阅读并知晓《考生须知》;                                       | 内容                                                                             |                         |
|                                           |                                                                           |                                                        |                                                                                |                         |

注意: ①请务必在手机监控中清晰地看到显示图像后再开始考试;

②若显示黑屏,请退出小程序后重新进入,直到能清晰地显示图像后再开始考试;③监控手机端登录成功后考试手机响应时间约为1-5分钟(根据网络环境)

若多次尝试后仍无法进入手机端监控,请联系技术支持人员协助解决!

7. 正式进入考试

(1)考试答题界面,普通试卷左下角会实时显示视频录制画面,左下角显 PC 端和移动端的监控录制画面,可以切换显示两端画面,默认是 PC 端。

| <b>期目导航</b><br>一, 吉泊世紀                                                 | 一、言语理解                                               |                          | ④计算器及文字:      |
|------------------------------------------------------------------------|------------------------------------------------------|--------------------------|---------------|
|                                                                        | 1.下列各句中、没有连病日句意明确的一句是( )。11799444444                 |                          | 小按钮           |
| (5) (7) (8) (8) (10)                                                   | ○▲各地訂規提定振動況、按照已減多換減算器的原则、确定本地的基因                     | (B2+15)                  |               |
|                                                                        | 二 面临六、七两月经济教展低于短期的情况。A股市场率先承任、不断                     | 探索,但没资考对我国经济运行中的趋势趋势等乐;  | 1因素却视而不见,实易一个 |
|                                                                        | 08.入场的地位机会。                                          |                          |               |
| nnnnn                                                                  | <ul> <li>C.中国根监会从保护客户合法权益的角度出发,在分析总结我国商业排</li> </ul> | [行理财业务发展状况的基础上,起草了《再业银行] | 果财产品销售管理の法》、  |
| N. 20.00.00                                                            | <ul> <li>D.很多人认为现在的中国年轻人只愿意和他们同类的人交流,其实和他</li> </ul> | 0们交上朋友取决于你能不能跟上他们的话题。    |               |
|                                                                        |                                                      |                          |               |
| 五、原料分析                                                                 |                                                      |                          |               |
| 1                                                                      |                                                      |                          |               |
|                                                                        |                                                      |                          |               |
|                                                                        |                                                      |                          |               |
|                                                                        |                                                      |                          |               |
|                                                                        |                                                      |                          |               |
|                                                                        |                                                      |                          |               |
|                                                                        |                                                      |                          |               |
| <ul> <li>已成完 ● 当前题</li> <li>→ 未成該 ○ 标记题</li> </ul>                     |                                                      |                          |               |
| <ul> <li>已焼完 ● 当前題</li> <li>○ 未規載 ○ 标记載</li> </ul>                     |                                                      |                          |               |
| <ul> <li>- 日焼売</li> <li>・ 当前選</li> <li>・ 未成選</li> <li>・ 床の超</li> </ul> | ②PC端视频                                               |                          |               |
| - 已規元 · 当前題<br>· 未成型 · 何已回                                             | ②PC端视频                                               |                          |               |

(2) 拍照上传答案题:需要手工答题,拍照上传的题目,主页面有二维码。可使用微信或者支付宝扫一扫,为了减少对考试的影响,尽量用非监控手机操作。

| 四、作图题                                                   |                  |             |
|---------------------------------------------------------|------------------|-------------|
| 1. 適圈出你心中的彩虹。                                           | 扫码拍照上传答案         |             |
|                                                         |                  |             |
|                                                         |                  |             |
|                                                         |                  |             |
| 温馨提示:                                                   |                  |             |
| 1.之持使用限度。文内国或具態於日何。其此打计例。<br>2.不難议使用把原监控手机扫码,以免影响正常的监控。 | 54秒后自动显示最新上传的图片。 |             |
|                                                         | ¥动制新 立即显示最新上传的图片 |             |
|                                                         |                  |             |
| 1-8                                                     | B                | <b>R</b> -7 |

手机扫描二维码后,出现"拍照上传答案"和"相册选择照片上传答案"两个按钮。点击拍照上传答案可以直接调出手机摄像头进行答题卡的拍摄。

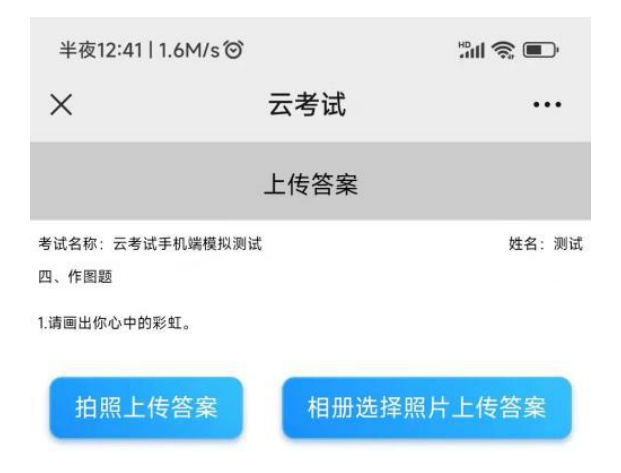

手机拍摄好后,点击右下角"√"图标,

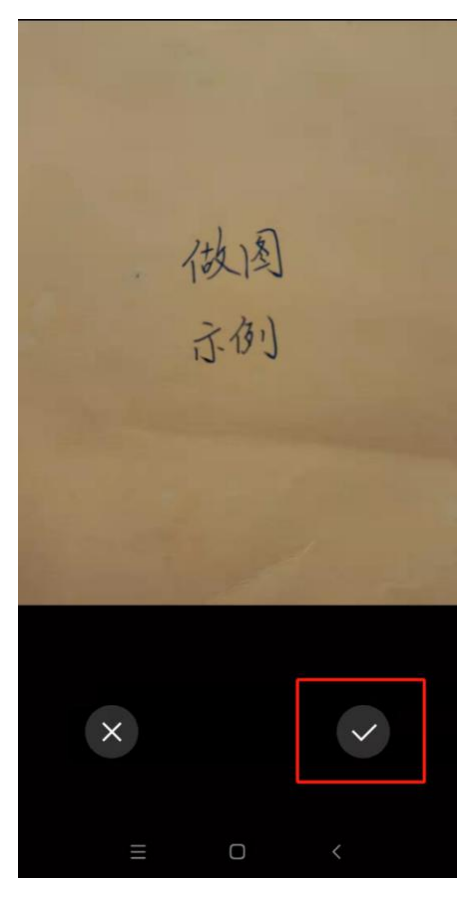

此时显示上传成功!

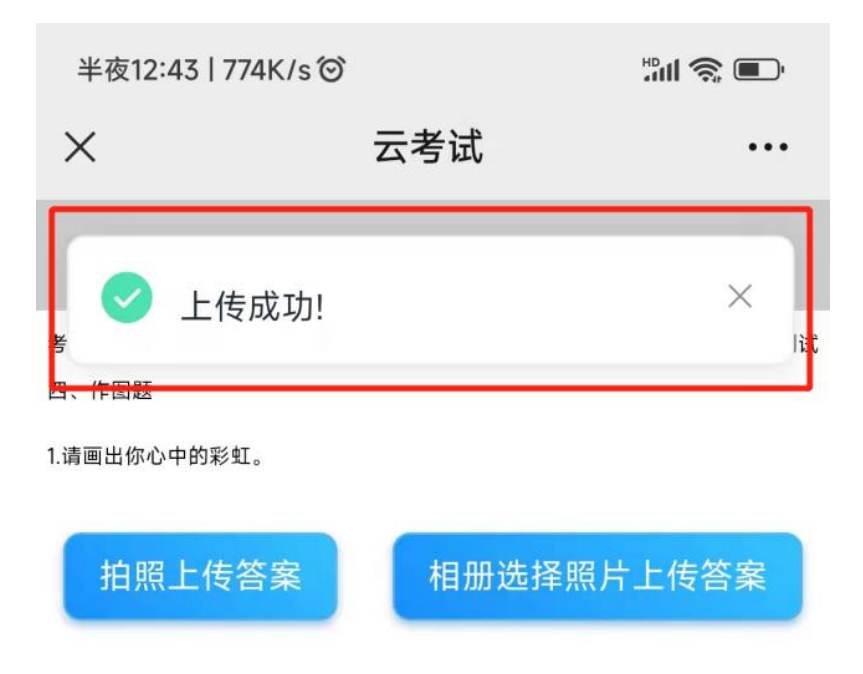

返回到电脑端,点击"手动刷新",可以看到左下角上传的图片。

| 四、 | 作图题                                                                                                    |
|----|----------------------------------------------------------------------------------------------------|
|    | 1. 装着由中心中的彩虹.<br>日時初開上作答案<br>                                                                                               |
| [  | 国家学校学校学校学校会会表記<br>語智能示:<br>1.支持使用時能量会手利当時, 比全部時正常的温度。<br>2.千星文使用時能量会手利当時, 比全部時正常的温度。<br>9.砂店自动展示最新上传的图片。<br>手助無 和即屋示最新上传的图片 |

点击左下角图片,可以看到完整上传的图片。

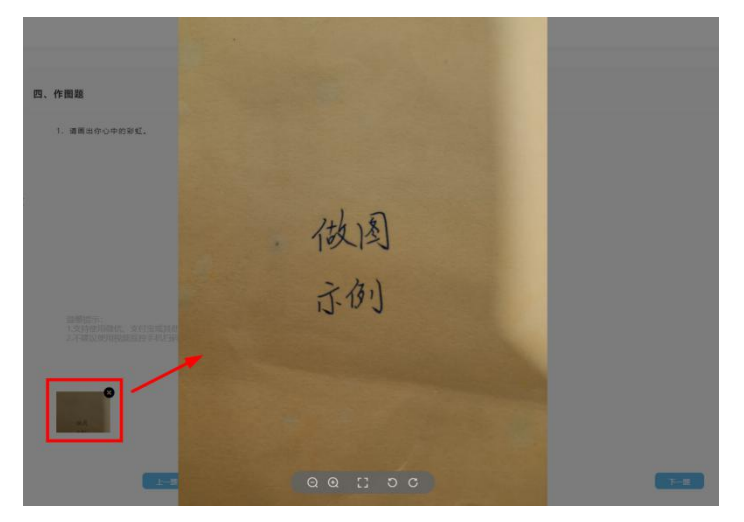

## 8. 结束考试

结束所有单元后点击"交卷"按钮方可结束考试。

| 翻干                         | 80           |        |       |          |                    |
|----------------------------|--------------|--------|-------|----------|--------------------|
| 1.有时我会无缘无故的感到沮丧。痛苦:        | A.同意         | B.轻微问意 | c.不确定 | D.轻微不同意  | E.不同意              |
| 2.我在童年时,害怕煽睹的次数:           | A.非增多        | 8.北极条  | c.一般  | D.比較少    | 1.几乎没有             |
| 8. 我对人或物的兴趣,都很容易改变:        | A.同意         | 8.轻微问意 | c.不确定 | D.轻微不问意  | E.不同意              |
| 4.有时我会无故地产生一种面临大概的恐惧:      | A.同意         | 8.轻微问意 | c.不确定 | D.径微不问意  | 1.不同意              |
| 5.如果持遇优厚,我愿意做护理精神病人的工作:    | A. 問意        | 8.轻微问意 | c.不确定 | D.轻微不问意  | E.不同意              |
| 6. 說以为只要双方與意,就可以圍虜,不要受传统观念 | A.向意         | 8.轻做闷意 | c.不确定 | D.轻微不同意  | E.不同意              |
| 7.我被认为是一个能够苦干而稍有成就的人:      | A.同意         | 8.轻微问意 | c.不确定 | D. 轻微不同應 | E.不同意              |
| 8.阅读新闻时,我喜欢读:              | A.当前世界上的基本问题 | 8.国际新闻 | c.不一定 | D.雷内新闻   | 8.地方新闻             |
| 9.在闲暇的时候,我喜欢看:             | A.历史性的保险电影   | 8.债探小说 | c.不備定 | D.灵异小说   | E.读一本科学性的幻想<br>E.说 |
| 10.在不能利的情况下,我仍能保持精神振奋:     | A.同意         | 8.轻微问题 | c.不确定 | D.轻微不问意  | £.不同意              |
|                            | 性格测试作答页数     |        |       |          |                    |

显示"交卷成功"考试顺利结束,未显示此页面请及时联系技术支持。

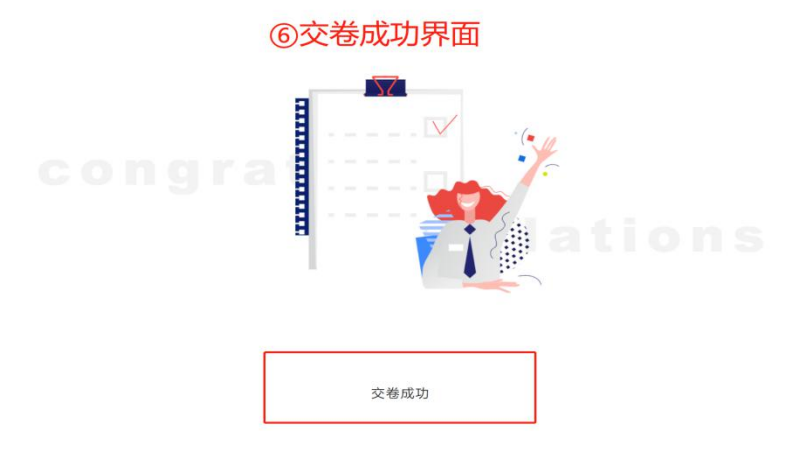

# 漯河食品职业学院

## 2022 年单独招生线上考试考场规则

一、考生须自觉遵守国家教育考试相关法律法规和要求,严格按照发布的《漯河食品职业学院 2022 年单独招生线上考试考生须知》和《漯河食品职业学院 2022 年单独招生线上考试操作手册》要求,做好考试准备工作,诚信应考。

二、正式考试考生迟到 15 分钟不得进入考试系统,视为主动放弃考 试资格。正式考试提前 30 分钟登录云考试在线考试平台候考,正式考试 结束前 5 分钟可以交卷。请勿以答题界面右上角倒计时作为考试计时工具, 请自备非智能手表查询时间,如因考生原因导致考试中断,中断时间不补 时,考试以北京时间为准,统一结束。请使用模拟测试时测试好的考试用 机和第二视角鹰眼监控设备进行考试;用于第二视角鹰眼监控的手机/pad, 请开启免打扰模式。

三、考试不得由他人替考,也不得接受他人或机构以任何方式助考。

四、考试过程中考生均在视频监控范围内,视频录制不得人为中断。

除考生本人外,任何人员不得在考场内出现,否则视为作弊。 AI 考试异常情况的识别与抓拍包括但不限于考生离开监控范围、范围内出现多 人、 APP 退到后台、考场范围内出现电子设备等,均将作为处理违规或作弊的证据。

五、考试过程中严禁他人进入考场范围或与他人交流,也不允许出现 其他声音。

六、考试过程中遇到平台或系统问题可点击答题界面右侧的技术支持 求助。不得向技术支持及监考老师询问与试题相关的非技术操作问题。

七、考试过程中考生全程不得离开考场(包括去卫生间)。

41

八、请务必选择独立、密闭且光线明亮的房间作为考试场地;考试过 程中考生须素颜出镜,五官清晰,露出额头和耳朵。全程不得戴佩耳机耳 麦、墨镜、帽子、头饰、口罩、电子手表、智能手环等,不得接打电话, 否则按违规处理。

九、考试过程中不间断进行人脸识别,若人脸识别检测为非考生本人则按作弊处理。

十、除考试设备外其他电子设备一律不得带入考场。考试现场的考生 视野范围内不得出现与考试相关的任何参考资料,包括但不限于书刊、报 纸、资料、海报、电子设备等。考试期间不得以任何方式查阅资料。考试 期间考生需自备笔和 A4 白纸 (不超过 2 张),正式开考前在摄像头下展示 笔和 A4 白纸的正反面。

十一、考试相关的内容属于国家机密级事项。禁止考生对考试过程进行录音、录像、录屏或拍摄等,考后不得向他人透漏考试内容,相关信息 不得传播和公布,否则按作弊处理。

十二、 严禁考生弄虚作假、替考、 作弊、违纪, 一经查实将按照《国 家教育考试违规处理办法》、《普通高等学校招生违规行为处理暂行办法》、 《刑法修正案(九)》进行处理并记入国家教育考试诚信档案, 3 年禁止报 考我校, 触犯法律者将移交司法机关处理。

十三、考试过程请务必注意如下事项:

请勿携带除考试和监控设备(一台笔记本、一部手机;或两部手机)
 之外的电子设备。

2. 请勿携带书籍资料。

3. 请勿携带与考试无关的物品。

4. 未经监考老师允许,考生不得在考试过程中离开监考画面。

5. 考试过程中不允许其他人员进入房间或进入监考画面。

42